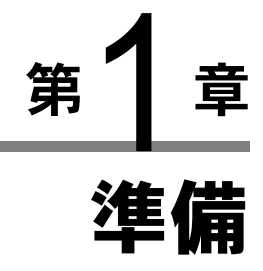

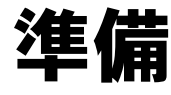

| お使いになる前に        | 20 |
|-----------------|----|
| ハンドストラップを取り付ける  | 20 |
| レンズキャップを取り付ける   | 20 |
| 電源について          | 21 |
| バッテリーを充電する      | 21 |
| バッテリーをセットする     |    |
| AC アダプターを接続する   | 24 |
| スマートメディアについて    | 25 |
| スマートメディアについて    |    |
| スマートメディアをセットする  |    |
| 電源をオン/オフする      | 28 |
| モードダイヤルの使い方     | 29 |
| 情報表示の見かた        |    |
| 撮影モードのとき        |    |
| 再生モードのとき        |    |
| メニュー画面の使い方      | 32 |
| 日付・時刻を設定する      | 34 |
| カメラの構えかた        |    |
| カメラの調整のしかた      |    |
| 視度を調整する         |    |
| 液晶モニターの明るさを調整する |    |

## お使いになる前に

お使いになる前に、ハンドストラップ/レンズキャップの準備 をしてください。

## ハンド スト ラップを取り 付ける

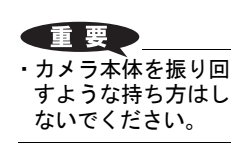

ハンドストラップの先 端をカメラのストラッ プ取り付け部に通す

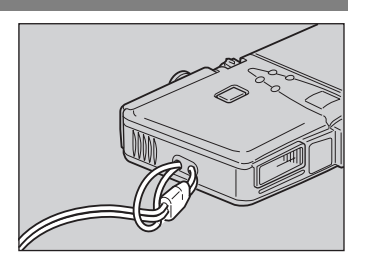

レンズキャップの紛
 失防止のため、スト
 ラップのひもにつな
 げてください。

レンズキャップを矢印 の方向に押しながら取 り付ける 取り外すときは、レンズ キャップをつまむように

押して取り外します。

レンズキャップを取り付ける

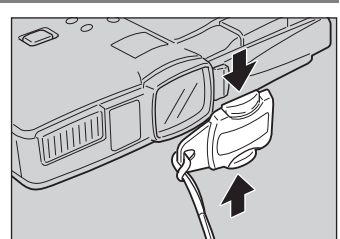

## 電源について

ここでは、バッテリーのセットや充電方法、家庭用コンセント を使用して電源をとる方法について説明しています。

#### バッテ リーを充雷する

初めてお使いになるとき、または電池マーク(-)が点 灯したときは、次の方法でバッテリーをフル充電してくだ さい。

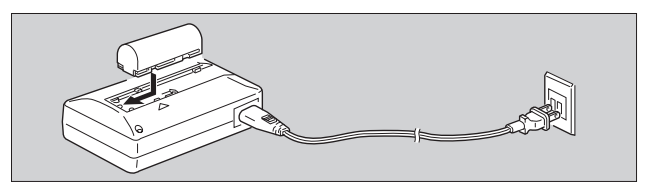

電源コードのコネクタをバッテリーチャージャ に差し込む

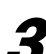

2 電源コードの反対側の電源プラグをコンセントに 差し込む

## 3 バッテリーをバッテリーチージャーにセットする

充電が開始され、下表のように充電できます。充電が終了 したら、電源プラグをコンセントから抜いてください。

| CHARGE(充電)<br>ランプ | 内容                                                                              |
|-------------------|---------------------------------------------------------------------------------|
| 赤色点灯              | 充電開始                                                                            |
| 緑色点灯              | <ul> <li>充電開始後、約 75 分で充電完了(全体の 90%)</li> <li>*お急ぎのときは、この時点でご使用になれます。</li> </ul> |
| 緑色消灯              | 緑色点灯から約35分でフル充電完了                                                               |

## ■使用上のご注意

- ・当社専用または指定のバッテリー(DB-20L)以外を使用 しないでください。
- ・充電には、当社専用のバッテリーチャージャー(型名: BJ-1) をご使用ください。

- ・バッテリー(型名: DB-20L)以外のものを、バッテリー チャージャーで充電しないでください。
- ・充電は、周囲の温度が 10 ~ 40 度の範囲で通気性のよい 場所で行ってください。
- ・バッテリーの寿命がくると、正しい充電を行っても使用 できる時間が短くなります。新しいバッテリーと交換し てください。
- ・充電が終わったあとにバッテリーが温かくなりますが、
   異常ではありません。
- ・充電終了後は、電源プラグをコンセントから抜いてくだ さい。そのままにしておくと火災の原因になることがあ ります。

バッテリー (充電式リチウムイオン電池) をセットしてカ

## バッテリーをセットする

(重要)

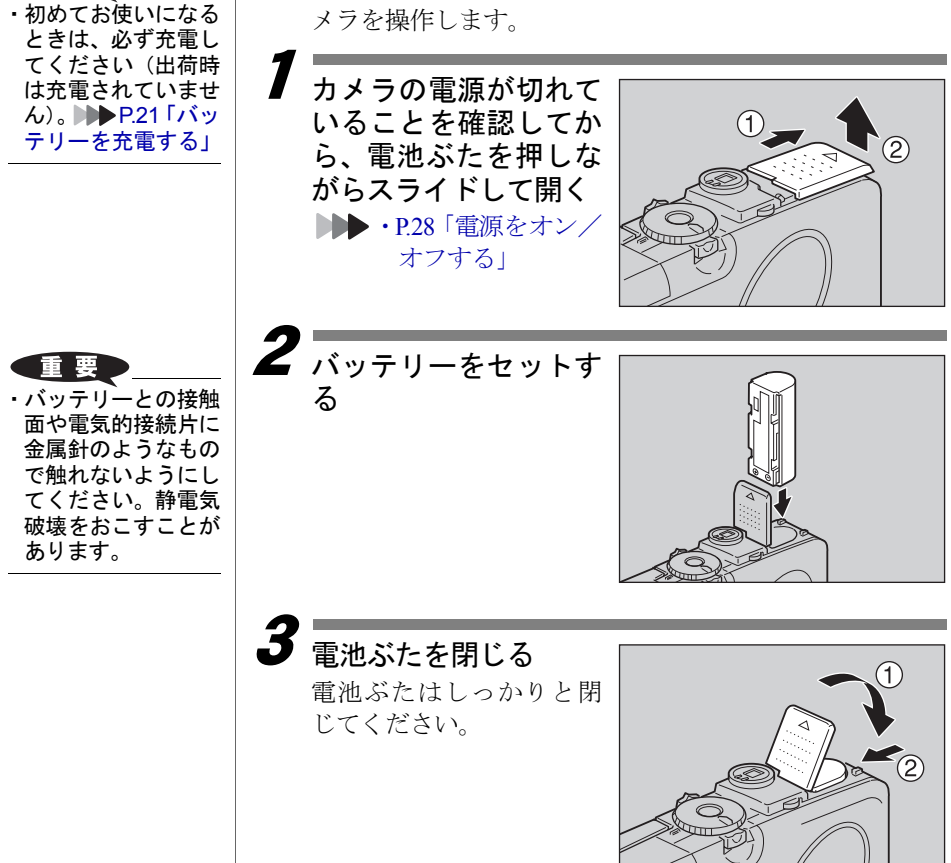

#### ●撮影・再生の目安

次の測定条件において、撮影時と再生時の使用可能時間の 目安は下表のとおりです。

#### [測定条件]

撮影時:電源 ON 状態で記録モード連続撮影

(途中の電源 OFF なし、30 秒間隔で撮影 / フラッシュ発光 50%、測定温度:20℃)

再生時:電源 ON 状態で再生モードにて連続放置、測定温度:20℃

| 電池の種類                     | 撮影時間の目安 | 再生時間の目安 |
|---------------------------|---------|---------|
| リチウムイオン電池<br>DB-20L(フル充電) | 約 50 分  | 約 50 分  |

コラム

#### 撮影・再生時間をのばすための豆知識

- ・使用環境温度により数値が減る傾向にあります。
   低温時は、バッテリーを手で温めるなどしてご使用になると、撮影枚数が多くなることがあります。
- フラッシュ、ズーム操作や液晶モニターを多用する とバッテリーが早く消耗しますので、必要以上の操作 はお避けください。
- ・画像のコピーや消去などの操作を繰り返すと、バッ テリーが早く消耗します。
- 液晶モニターを閉じてファインダーを使って撮影する と、さらにバッテリーの消耗をおさえることができます。

### ■使用上のご注意

- ・操作の前に、バッテリーに付属の使用説明書を必ずお読 みください。
- ・専用のバッテリーをお使いください。▶▶▶ P.125「別売り 品について」
- ご使用になるバッテリーの端子部分と本体との接触部分
   を、乾いた布などできれいにふいてご使用ください。
- ・連続して長時間ご使用になると、バッテリーが熱くなる ことがあります。しばらくしてから取り出してください。
- ・バッテリーの充電以外は、バッテリーチャージャーと
   バッテリーを別々に保管してください。
- バッテリーを保管する場合は、付属のケースを付けてく ださい。
- ・長時間お使いにならないときは、完全に放電してから取り出し、涼しいところで保管してください。再びお使いになるときは、フル充電してからご使用ください。

補足

 
 ・電源がお近くにあり 長時間ご利用の場合 は、AC アダプター (別売り)をご使用く ださい。

▶ P.24「AC アダ プターを接続する」

- ・バッテリーだけでご
   使用になるときは、
   予備のものを用意し
   てください。
- ・電池マーク(□)の 点灯は、バッテリーの消耗を表しています。バッテリーを充 電してください。
   ▶ P21「バッテリーを充電する」

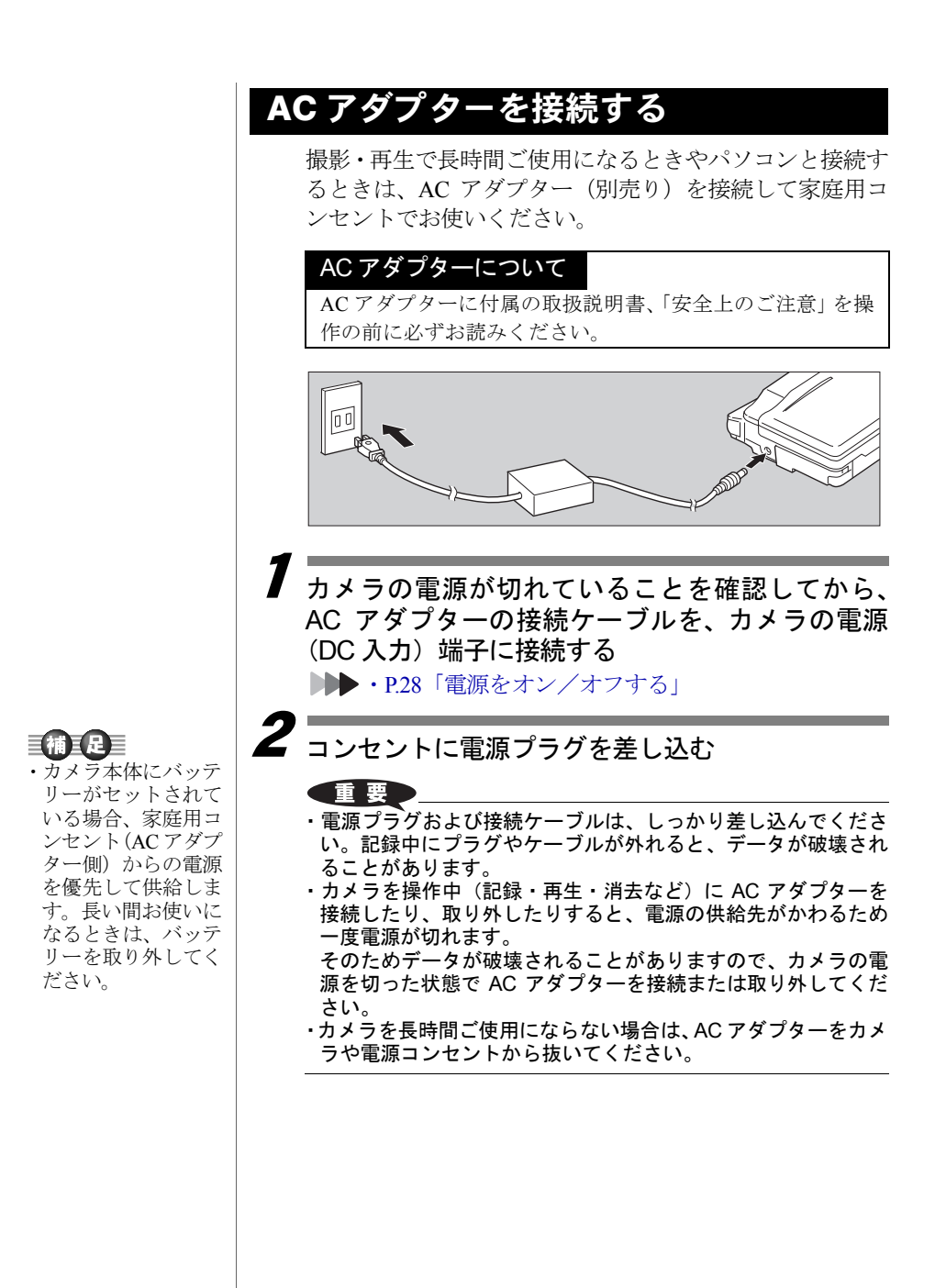

# スマートメディアについて

準備

スマートメディア(メモリーカード)の種類や使いかたについ て説明しています。

## スマートメディアについて

ファイルは、スマートメディアにデータとして記録されま す。次のものを使用できます。

- ・容量 : 2MB、4MB、8MB、16MB、32MB、64MB、128MB
- ・動作電圧: 3.3V

### 補足

- スマートメディアには様々な種類があります。市販の製品をお 使いになるときは、スマートメディアのメーカーに必ずご確認 ください。
- スマートメディアは、PCカードアダプター(別売り)やフロッ ピーディスクアダプター(別売り)を使うと、パソコンのPC カードスロットまたはフロッピーディスクドライブに直接セッ トできます。

### ■誤記録防止について

記録したファイルを間違 えて消してしまわないよ う、スマートメディアにラ イトプロテクトシールを 貼ってください。ライトプ ロテクトシールを貼ると、 記録や消去ができなくな ります。

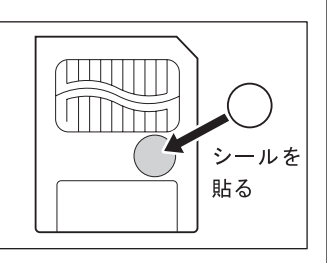

記録や消去を行うときは、ライトプロテクトシールをはが してご使用ください。

### ■使用上のご注意

#### ●スマートメディアについて

- ・電源を入れた状態で、スマートメディアを抜き差ししないでください。
- スマートメディアを曲げたり、強い力やショックを加えたり、落としたりしないでください。
- ・静電気や電気的ノイズの発生しやすい環境でのご使用・ 保管はさけてください。
- ・高温多湿の場所、ホコリの多い場所、または腐食性のある環境下でのご使用、保管はさけてください。

 ・ライトプロテクト シールが汚れたとき は、乾いた柔らかい 布などで拭き取って ください。

- スマートメディアの接触面にごみや異物がつかないよう にしてください。汚れは、乾いた柔らかい布などで拭き 取ってください。
- スマートメディアのカード挿入口にごみや異物を入れないようにしてください。
- ・危険なので、スマートメディアを火気に近づけたり、火の中に投げ込んだりしないでください。
- スマートメディアには寿命があります。長期間ご使用になると、新しく記録ができなくなることがあります。

#### ●データについて

- ・お客様または第三者がスマートメディアの使いかたを 誤ったり、スマートメディアが静電気や電気的ノイズの 影響を受けたり、故障や修理のときに記録したデータが 消滅することがあります。記録したデータの消滅による 損害について、当社は一切責任を負えませんのであらか じめご了承ください。
- スマートメディアへ記録中に電池を取り外したり、電源を切ったり、ACアダプターを接続したりしないでください。スマートメディア内のデータが破壊されることがあります。
- ・大切なデータは、他のメディア(フロッピーディスク、 ハードディスクなど)にコピーしておくことをお勧めし ます。

### スマートメディアをセットする

カメラの電源が切れていることを確認してから、スマート メディアをセットします。

#### 重要

- スマートメディアを抜き差しするときは、必ず電源を切ってく ださい。スマートメディア内のデータが破壊されたり、カメラ 本体の誤動作を起こす場合があります。
- ・新しいスマートメディアや、他の機器(パソコンなど)で使用していたスマートメディアをお使いになるときは、カメラでフォーマット(初期化)してください。▶▶ P.104「カード/内蔵メモリーをフォーマットする」
- 記録中や消去中にスマートメディアを取り出さないでください。カード内のデータが破壊されることがあります。
- ・取り出したスマートメディアは、必ずカードに付属の静電気防止ケースや収納ケースに入れてください。

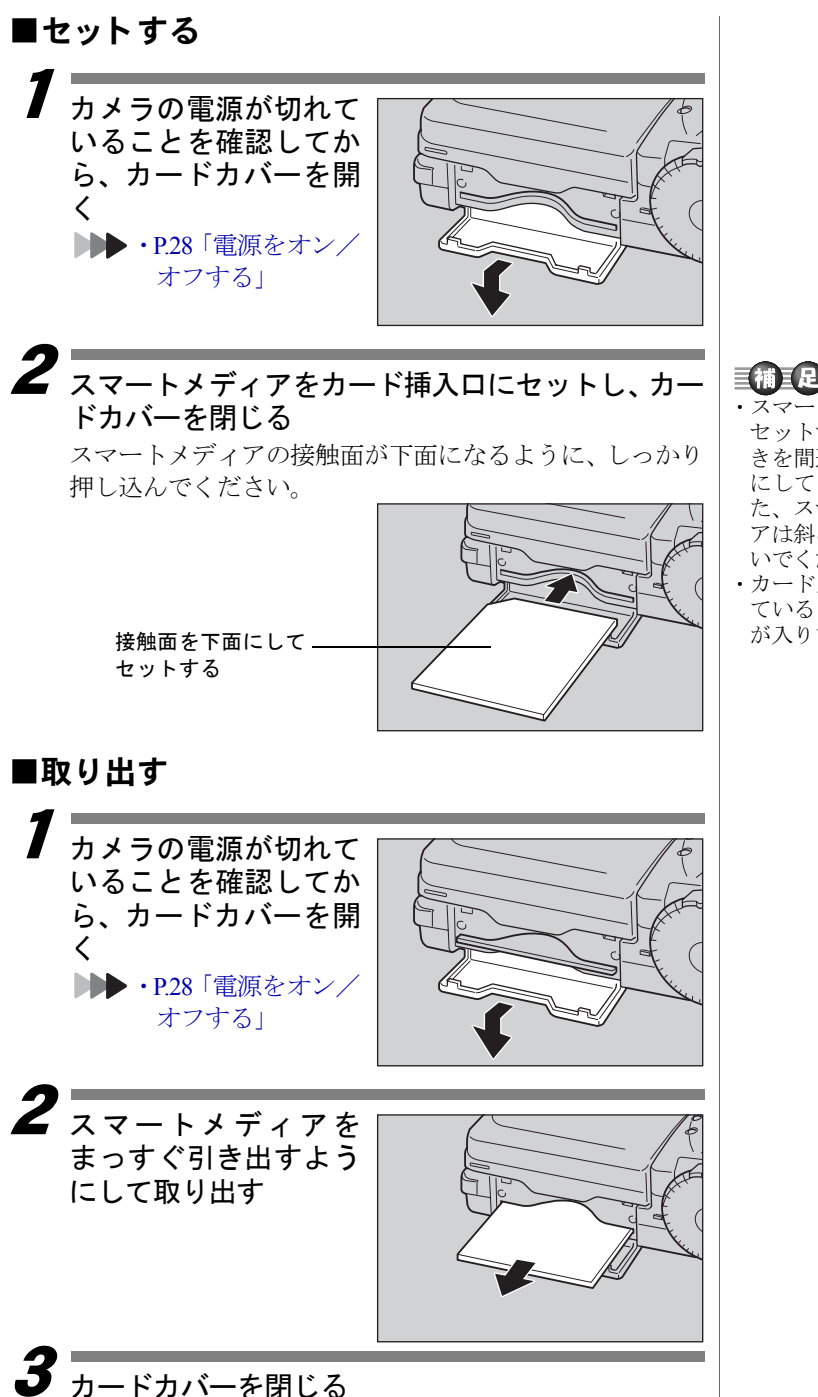

 カードカバーが開い ているときは、電源 が入りません。

## 電源をオン/オフする

カメラの電源スイッチを操作して、電源のオン・オフを切り替 えます。

モードダイヤルの中央 にある電源スイッチを 押す 電源が入ります。

再度電源スイッチを押す と電源が切れます。

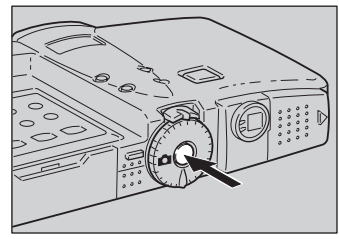

コラム

オートパワーオフについて

電源がオンのとき、設定された時間カメラの操作(ボ タンの操作)をしないと、節電のためオートパワーオ フが働き電源が切れます。再びお使いになるときは、 電源を再投入してください。なお、ACアダプター使用 時はオートパワーオフは機能しません。▶▶ P.107「オー トパワーオフの設定を変更する」 モードダイヤルの使い方

このカメラには、撮影や再生を行ういくつかのモードがありま す。モードダイヤルを使って切り替えます。

| モード<br>ダイヤル | モード名   | 内容                |
|-------------|--------|-------------------|
| Ô           | 静止画モード | 一般的な撮影で使用します。     |
| Ŷ           | 音声モード  | 音声を録音するときに使用します。  |
| ₫           | 文字モード  | 文字を撮影するモードです。階調を  |
|             |        | なくし、日と黒の2個で記録します。 |
| Ð           | 連写モード  | シャッターボタンを押している間、  |
|             |        | 連続して撮影します。        |
| ĝ           | 動画モード  | 動画を記録するモードです。音声も  |
|             |        | 同時に記録されます。        |
| ►           | 再生モード  | 記録したファイルを再生するモード  |
|             |        | です。               |
| SET         | SETモード | カメラの設定を変更したり、確認す  |
|             |        | るモードです。           |

#### 7 モードダイヤルを回し て、使用するモードに 切り替える

モードによって、液晶モニ ターに表示される画面が 異なります。操作について は、下記の参照先をご覧く ださい。

- ・ **亡**(静止画) → P.41
- ・ **●**(音声) → P.51
- ・ ((文字) → P.50
- ・□ (連写) → P.52
- ・ 凸 (動画) → P.53
- ・▶ (再生) → P.83
- SET (SET)  $\rightarrow$  P.104

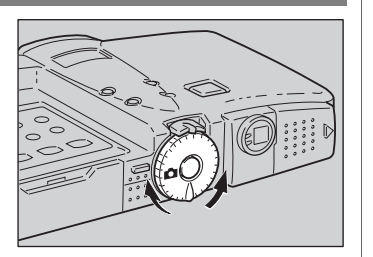

準備

## 情報表示の見かた

液晶モニターや液晶パネルには、電池の状態や記録可能枚数、設 定されているモードなど、カメラの状態をマークや数字で表示 します。

## () ここでは、すべての 撮影モードのとき

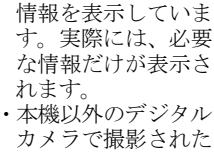

目補三足

- カメラで撮影された ファイルは、記録先 /再生元(**EMD**/**IN**) 以外は表示されませ ん。
- 表示されるメッセージについては、「エラーメッセージが表示されたとき(P.123)」をご覧ください。

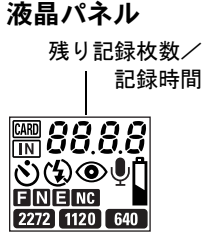

### 液晶モニター

残り記録枚数/残り記録時間

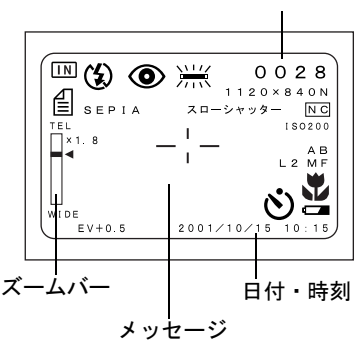

|           | 液晶パネル         | 液晶モニター                     |
|-----------|---------------|----------------------------|
| メディア      | CARD IN       | CARD - IN                  |
| フラッシュモード  | (3) 4 4 (点滅)  | ④・4・4 (点滅)・4 <sup>A</sup>  |
| 赤目モード     | ۲             | ۲                          |
| 文字モードレベル  | —             | ● -2・● -1・0(表示なし)・         |
|           |               | <b>①</b> +1 · <b>①</b> +2  |
| ホワイトバランス  | —             | AUTO(表示なし)・                |
|           |               | 兼・◯・☆・洲・M                  |
| ファイル種類    | Ŷ             | 静止画(表示なし)・                 |
|           |               | Ů·∜·⊡                      |
| モノトーンモード  | —             | B&W • SEPIA                |
| シャープネスモード | —             | SHARP+1 • SHARP-1          |
| ネガモード     | _             | NEGA                       |
| デジタルズーム   | —             | × 1.4 • × 1.8 • × 3.6      |
| サイズ / 画素数 | 2272 1120 640 | 2272 × 1704 · 1120 × 840 · |
|           |               | 640 × 480                  |
| 画質 / 圧縮率  | ENENC         | F·N·E·NC                   |
| ISO 感度設定  | _             | AUTO(表示なし)・                |
|           |               | ISO200 • ISO400 • ISO800   |

|           | 液晶パネル | 液晶モニター             |
|-----------|-------|--------------------|
| オートブラケット  | —     | AB                 |
| フォーカスモード  | —     | AF (表示なし)・MF・2.5m・ |
|           |       | ∞                  |
| 長時間露光     | _     | L1 · L2 · L4 · L8  |
| マクロ撮影     | _     | と                  |
| セルフタイマー撮影 | G     | ల                  |
| 電池マーク     | *     | <b>—</b> *         |
| 露出補正値     | _     | EV-2.0 ~ EV+2.0    |

\* 電池マークは、バッテリー残量が低下したときに表示されます。

## 再生モードのとき

液晶パネル 再生ファイル番号 /再生時間

**#88.8.8** 

ENENC 2272 1120 640

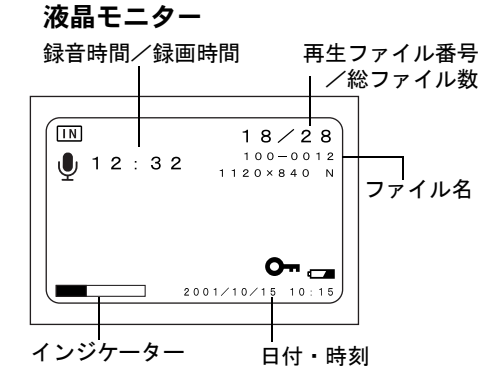

|           | 液晶パネル         | 液晶モニター                     |
|-----------|---------------|----------------------------|
| メディア      | CARD IN       | CARD IN                    |
| ファイル種類    | Ŷ             | 静止画(表示なし)                  |
|           |               | 🍨 🗐 🖵 🛱                    |
| サイズ / 画素数 | 2272 1120 640 | 2272 × 1704 · 1120 × 840 · |
|           |               | 640 × 480                  |
| 画質 / 圧縮率  | F N E NC      | F·N·E·NC                   |
| 電池マーク     | ₿ *           | <b>C</b> *                 |
| プロテクトマーク  | —             | <b>O</b>                   |
| アフレコ      | <b>₽</b>      | Ŷ                          |

\* 電池マークは、バッテリー残量が低下したときに表示されます。

## メニュー画面の使い方

このカメラでは、各種の設定や変更をメニュー画面で行います。 次のように操作パネルのボタンを使って、項目を選択したり、確 定することができます。

### ■メニュー画面を表示する

#### ●設定メニュー

モードダイヤルをSETモー ド (SET) に合わせます。 他のモードに切り替える と、メニューの表示を取り 消します。

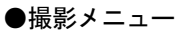

撮影モード(**〇**・**り**・**個**・ **□**・**〇**)のとき、MENU ボタンを押します。 再度 MENU ボタンを押す と、メニューの表示を取り 消します。

#### ●再生メニュー

再生モード(▶)のとき、 MENUボタンを押します。 再度 MENUボタンを押す と、メニューの表示を取り 消します。

#### ●消去メニュー

再生モード(▶)のとき、 **ω**ボタンを押します。 再度**ω**ボタンか CANCEL ボタンを押すと、メニュー の表示を取り消して再生 モードに戻ります。

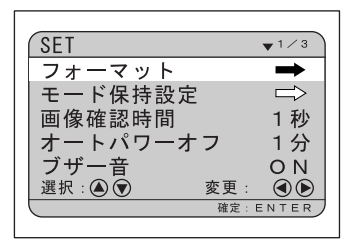

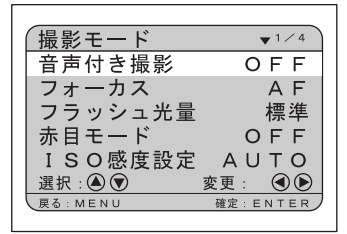

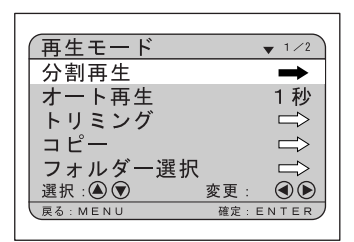

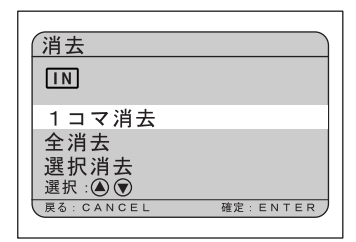

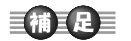

 ・各メニューで設定で きる内容について は、「機能別索引 (P.136)」をご覧くだ さい。

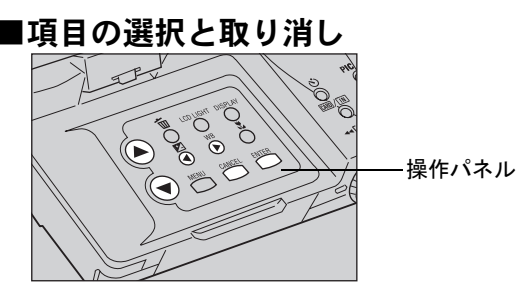

●項目の選択

●ボタン・⑦ボタンを押して設定したい項目を選びます。 複数の画面があるときは、④ボタンで前の画面、⑦ボタン で次の画面を表示できます。

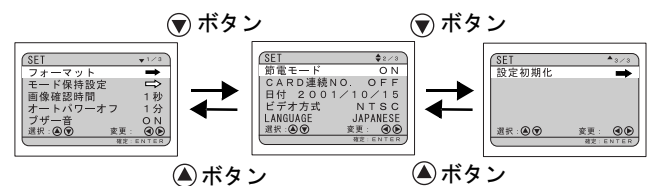

➡のある項目では、ENTER ボタンを押して次の画面を表示します。

ENTER ボタン

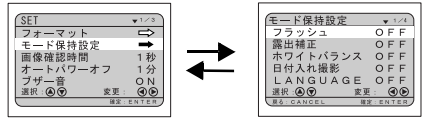

CANCEL ボタン

#### ●設定内容の選択

●ボタン・●ボタンを押して設定する内容を選び、 ENTER ボタンを押します。

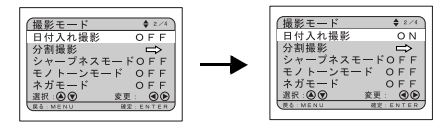

#### ●取り消し

CANCEL ボタンを押します。設定した内容を取り消して、 1つ前の画面に戻ります。 (補)
 ・半輝度の項目は設定
 できません。

# 日付・時刻を設定する

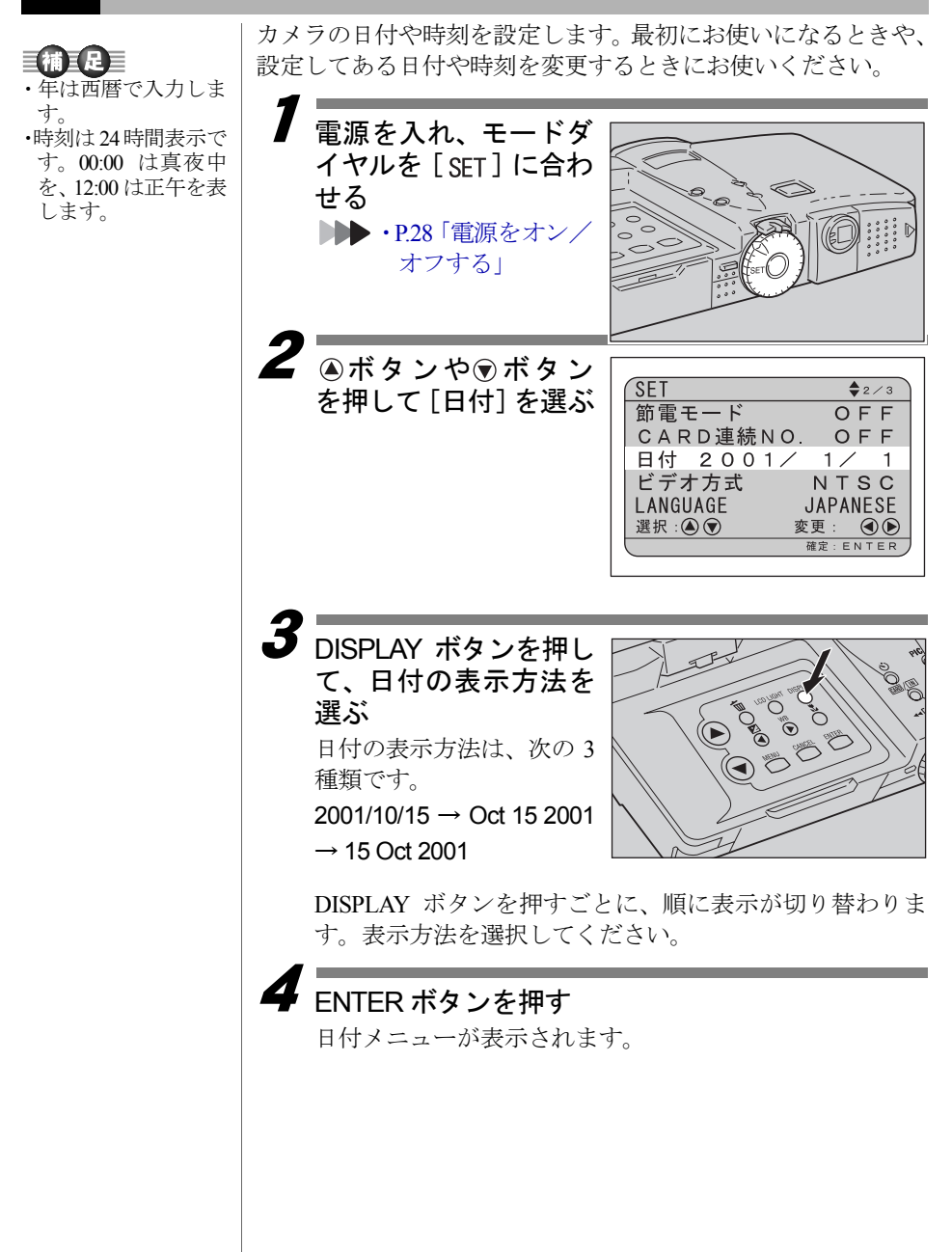

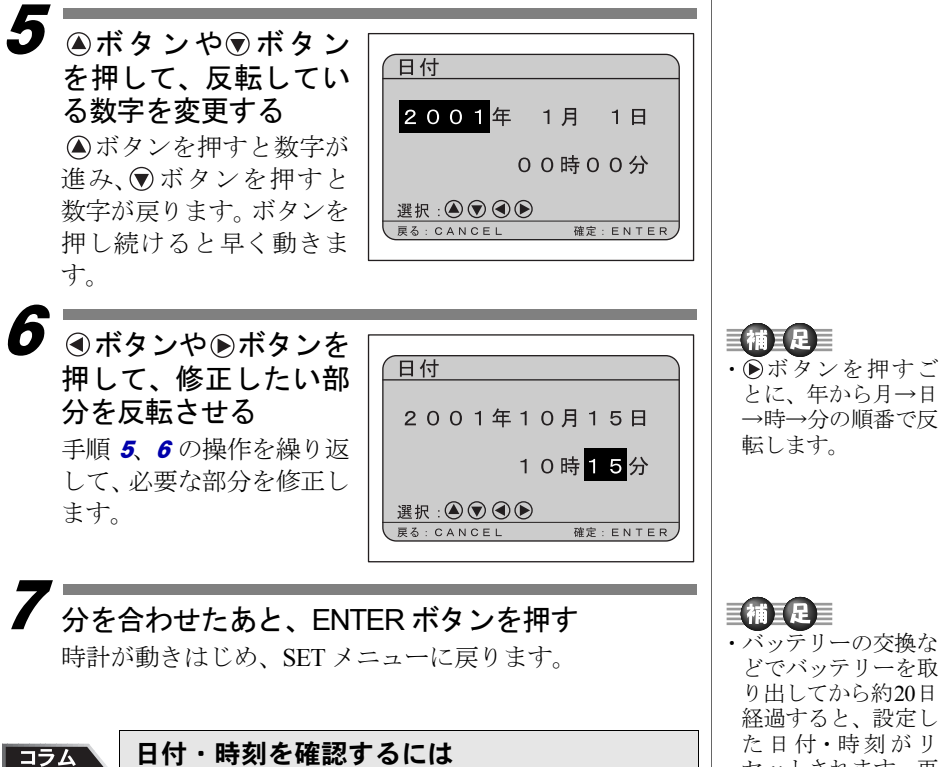

セットした日付や時刻は、DISPLAY ボタンを押すと液 晶モニターに表示されます。 ▶▶ P.42、 P.86 「画面表示 について」

セットされます。再 度、設定しなおして ください。

# カメラの構えかた

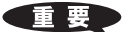

撮影のときにカメラが動いてしまうことを「カメラブレ」とい います。カメラブレの映像は、画像全体がブレてしまいシャー プに写ったところがありません。カメラが動かないように正し く構えてください。特に望遠時には、カメラブレにご注意くだ さい。

## オメラを両手でしっかり持ち、ひじは軽く体につける ●ファインダーをのぞいて撮影する

カメラを軽く顔に押しつけるように固定し、撮影したいも のにカメラを向けてファインダーをのぞきます。

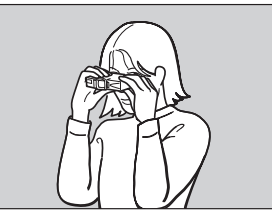

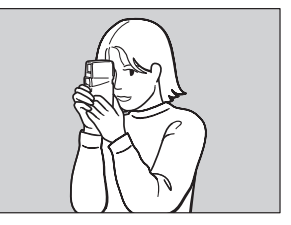

●液晶モニターを見ながら撮影する

カメラを両手でしっかり持ち、撮影したいものにカメラを 向けて液晶モニターを見ます。

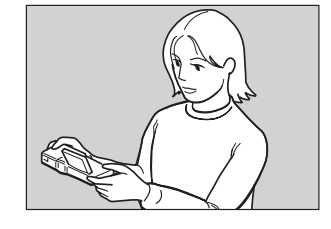

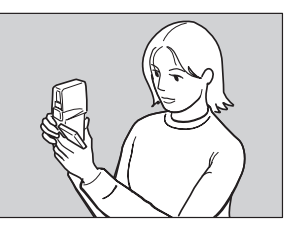

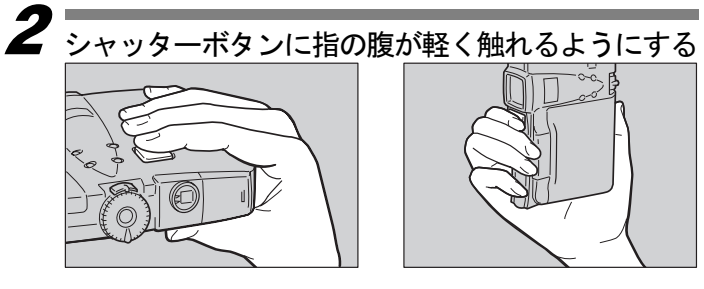

## ■液晶モニターについて

液晶モニターを開くとき は、図のようにつまみを押 しながら開けてください。

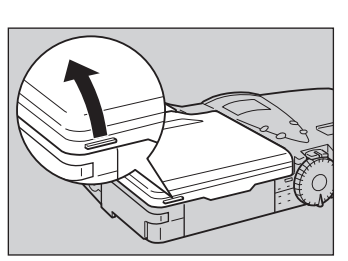

液晶モニターは、図のよう に回転できます。自由なア ングルで撮影してくださ い。

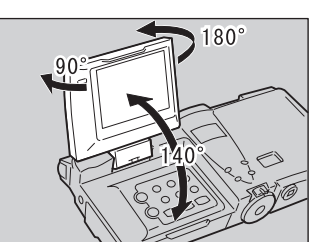

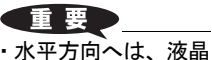

・ホーカ向へは、液面 モニターを90度に開 いてから回転させて ください。 ĺ

準備

### ■使用上のご注意

カメラのレンズやフラッ シュ発光部などに指や髪、 ストラップなどがかから ないように注意してくだ さい。

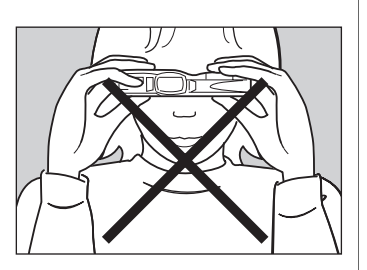

## カメラの調整のしかた

視度や液晶モニターの明るさを調整してお使いください。

### 視度を調整する

ファインダーから被写体がはっきり見えるように、視度を 調整してお使いください。

視度調整つまみを左右 に動かして、被写体が はっきり見えるよう調 整する

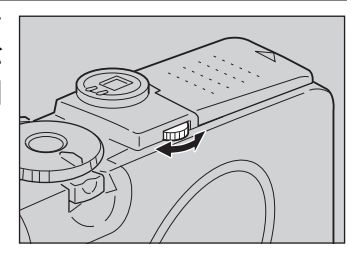

## 液晶モニターの明るさを調整する

液晶モニターが見えにくいときは、液晶モニターの明るさ を調整します。

### 操作パネルのLCDLIGHT ボタンを押す

ボタンを押すごとに、5段 階で明るさを変更できま す。

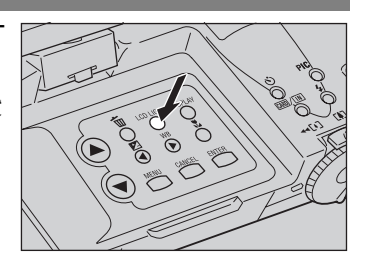